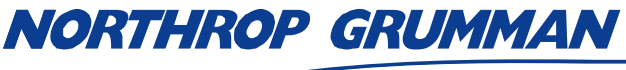

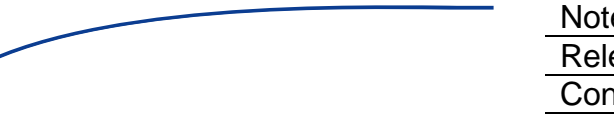

| SERVICE BULLETIN |                      |  |  |
|------------------|----------------------|--|--|
| Note No.         | SVC-FSB-0025         |  |  |
| Release Date     |                      |  |  |
| Contact          | ngceoservice@ngc.com |  |  |

# eDrive AIM Microcontroller Programming Guide

### Summary

This technical note describes the programming procedure for the eDrive AIM Microcontroller.

# **Materials and Equipment**

- A #2 Philips screwdriver
- A PC running Windows XP or later with COM port or USB port
- Analog Devices USB-EA-CONVZ Dongle and USB Cable
- Analog Devices MicroConverter Windows Serial Downloader Software (WSD)
- A Version Description Document and data package provided by NGCEO

Contact NGCEO for assistance in obtaining any of these items.

## **Programming Instructions**

- 1. Remove all 22 screws around the perimeter of the eDrive top cover.
- 2. Remove the top cover by lifting it gently off the chassis.
- 3. Download the Version Description Document package and all files to your computer.
- 4. Connect the Analog Devices USB-EA-CONVZ Dongle and USB cable to your PC.
- 5. Connect the white 2-pin connector to the AIM J1 connector.

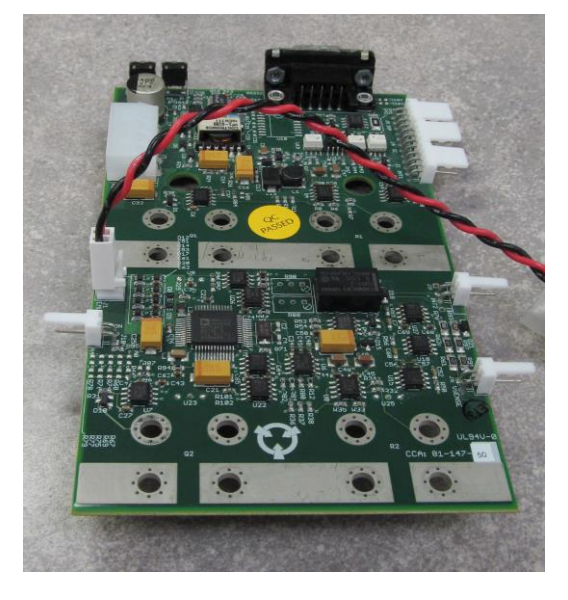

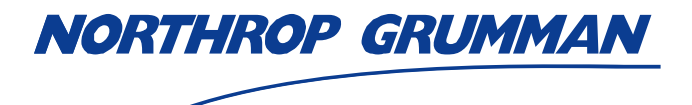

| Note No.     | SVC-FSB-0025         |
|--------------|----------------------|
| Release Date |                      |
| Contact      | ngceoservice@ngc.com |

Figure 1-1: Analog Devices USB-EA Dongle connected to AMJ 1 connector.

- 6. Run the Analog Devices MicroConverter WSD software.
- 7. Select Configuration.

| Windows Serial Downloader for ADuC8xx MicroConverters                                               |                                                                                                    |  |  |  |  |
|----------------------------------------------------------------------------------------------------|----------------------------------------------------------------------------------------------------|--|--|--|--|
| Confi                                                                                               | guration <u>R</u> eset <u>D</u> ownload Ryn                                                                                                    |  |  |  |  |
| <connect></connect>                                                                                 | <connect> Erase Download Verify Bootload Secure Run Complete</connect>                                                                                                    |  |  |  |  |
| Comms<br>Part<br>Crystal<br>&Baud Er.<br>Dwnlod Md.<br>XMit Size<br>Code File<br>Data File<br>Stage | : //./COM8,9600 baud,ok Bootload : false<br>: ADuC841 V2.1.7 Erase Data : false<br>: 20000000 Hz Rum Adr. :<br>0.008 Verify : false<br>: Code Only Security : None<br>: 8 Success : SUCCESS<br>: C:\eDrive_sw\aim v3.2.0\obj\aim.hex<br>: |  |  |  |  |
| Operation : Resetting the target device (2)<br>Status : Reset OK! ADuC841 device detected           |                                                                                                    |  |  |  |  |

Figure 1-2: Startup Screen for the MicroConverter WSD

- 8. Under the **Port** field, select the proper COM port.
  - a. To discover the proper COM port, first unplug the USB-EA dongle.
  - b. Open your computer's **Device Manager** and view the list of available Com ports.
  - c. Plugging the USB-EA dongle back into the computer should reveal a new Com port in the **Ports** field.

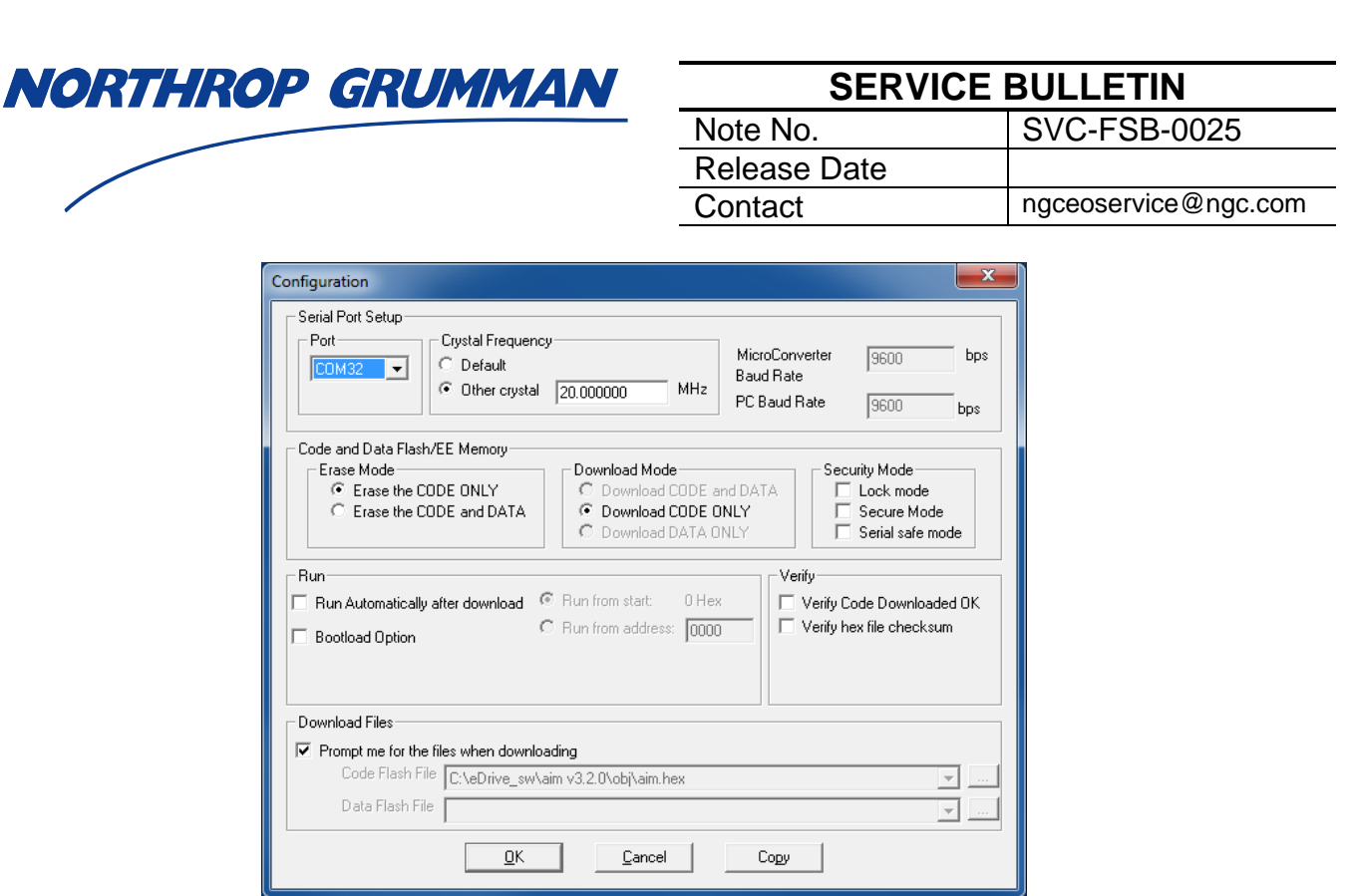

Figure 1-3: Configuration Screen in MicroConverter WSD

- 9. In the Crystal Frequency field, Other crystal should be selected.
- 10. Set the frequency to 20 MHz.
- 11. In the Code and Data Flash/EE Memory field, the Erase Mode should be set to Erase the CODE ONLY.
- 12. Under the **Download Files** field, ensure that **Prompt me for the files when downloading** is checked.
- 13. Select OK.
- 14. The home screen will appear again. Select **Reset**. The status should read **Reset OK!** ADUC841 Device Detected!
- 15. Select Download.
- 16. Browse to the AIM\_x.y.z..hex file included in the data package from NGCEO.
- 17. Select Open. The loading will begin.

| ROP GRUMMAN                                                 | SERVICE BULLETIN                     |                      |
|-------------------------------------------------------------|--------------------------------------|----------------------|
|                                                             | Note No.                             | SVC-FSB-0025         |
|                                                             | Release Date                         |                      |
|                                                             | Contact                              | ngceoservice@ngc.com |
|                                                             |                                      |                      |
| Windows Serial Downloader for ADuC8xx MicroCom              | verters X                            |                      |
|                                                             |                                      |                      |
|                                                             | croConverter                         |                      |
| Windowo Soria                                               | Downloador                           |                      |
| windows Seria                                               | Downloader                           |                      |
|                                                             |                                      |                      |
| <u>C</u> onfiguration <u>R</u> eset                         | Download Run                         |                      |
|                                                             |                                      |                      |
| Connect Erase <download> Verify Bo</download>               | otload Secure Run Complete           |                      |
|                                                             |                                      |                      |
| Comms : //./COM8,9600 baud,ok B<br>Part : ADuC841 V2.1.7 E  | ootload : false<br>rase Data : false |                      |
| Crystal : 20000000 Hz R                                     | un Adr. :                            |                      |
| <pre>%Baud Er. : 0.00% V<br/>Dwnlod Md. : Code Only S</pre> | erify : false<br>ecurity : None      |                      |
| XMit Size : 8 S                                             | uccess : SUCCESS                     |                      |
| Code File : C:\eDrive_sw\aim v3.2.0\obj\<br>Data File :     | aim.hex                              |                      |
| Stage : Downloading bytes to code fl                        | ash                                  |                      |
| Operation : Downloading using quick prot                    | ocol                                 |                      |
| Status :                                                    |                                      |                      |
|                                                             |                                      |                      |
| Figure 1-4: Downlo                                          | ading the .hex file                  | _                    |

18. When the process has completed, the status will read OK!

#### 19. Close the WSD software

- 20. Remove the USB-EA dongle from the computer and the AIM board.
- 21. Turn the eDrive on to initiate the reloading of the firmware.
- 22. To verify that the firmware has installed correctly, select the following functions on the eDrive user menu: Utility Functions → Systems Status → Channel 1.
- 23. Ensure that the firmware listed matches the number specified in the Version Description Document provided by NGCEO.
- 24. Turn the eDrive off.
- 25. Remount the cover to the chassis.
- 26. Reinstall the 22 screws to secure the cover.